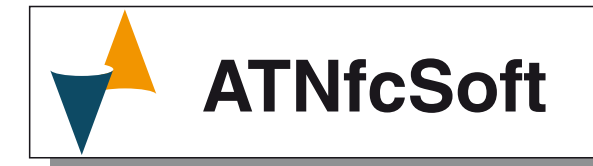

## SOFTWARE DI PROGRAMMAZIONE PER TRASMETTITORI ATT1 ATNFCSOFT

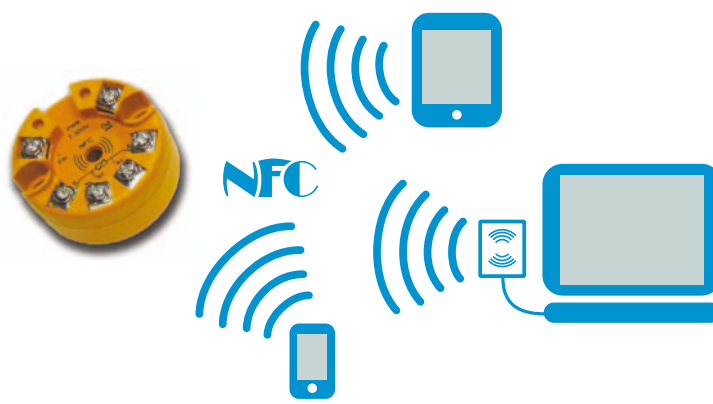

## **Manuale Utente**

Code : ISTR-MATNFCSOFTITA00 • Vr. 00 (ITA)

## Ascon Tecnologic S.r.l.

Viale Indipendenza 56, 27029 Vigevano (PV) - ITALY Tel.: +39 0381 69871/FAX: +39 0381 698730 www.ascontecnologic.com e-mail: info@ascontecnologic.com

## 1 DESCRIZIONE GENERALE

Il programma consente di configurare i trasmettitori della famiglia **ATT1** secondo le necessità del cliente.

Preparata una configurazione, è possibile memorizzarla nel computer, inviarla ad un altro utente o trasferirla ad uno o più trasmettitori.

Il programma consente inoltre di preparare, memorizzare su PC o inviare a uno o più trasmettitori delle linearizzazioni speciali (custom) preparate dal cliente stesso.

Questo manuale illustra le funzionalità del programma ed i passaggi necessari per il corretto utilizzo dello stesso.

## 1.1 Requisiti hardware

Il programma richiede un sistema operativo Windows XP o superiore.

Per poter trasferire le configurazioni e/o le linearizzazioni custom ad uno o più ATT1 è necessario installare un **AFC1**.

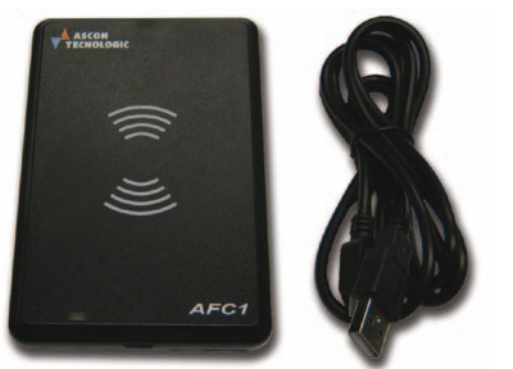

## 2 INSTALLAZIONE DELL'AFC1

Collegare l'unità ad una porta USB del computer. Attendere che il Sistema Operativo indichi l'avvenuta installazione. L'installazione dell'AFC1 non richiede driver specifici.

**3 INSTALLAZIONE DEL PROGRAMMA** 

## 3.1 Scaricare il programma

Il programma è disponibile sul nostro sito internet: ftp://atftp.ascontecnologic.com/ATT1\_PC\_Configurator/ Scaricare il programma sul PC.

Nota: Si consiglia di installare il programma dopo aver installato l'AFC1.

## 3.2 Installazione del programma ATT1\_PC\_Configurator

Dopo aver scaricato il file di installazione, ci si sposti dalla direttrice di download, poi, con i tasto sinistro del mouse, si effettui un doppio click sull'icona file di installazione:

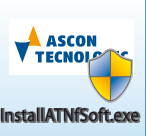

InstallAtNfcSoft.exe il sistema visualizzerà la schermata che segue:

| 🚛 Installation                                                                                                    | of AtNfcSoft                                       |                                                  | _ <b>_ X</b> |  |
|----------------------------------------------------------------------------------------------------|----------------------------------------------------|--------------------------------------------------|--------------|--|
| Package extraction and installation startup<br>Click Install to decompress this package and start installation process. |                                                    |                                                  |              |  |
| Package inf                                                                                                    | formation<br>software:<br>distributed by:<br>size: | AtNfcSoft<br>Ascon Tecnologic S.r.l.<br>12,41 MB |              |  |
| Exit                                                                                                    | Options >>                                         |                                                  | Install      |  |

Per far partire la procedura di installazione cliccare sul tasto:

Dopo alcuni secondi, il sistema visualizzerà una schermata di benvenuto:

| AtNfcSoft                                                                                                    |  |
|----------------------------------------------------------------------------------------------------|--|
| Installation of AtNfcSoft 1.0                                                                                                    |  |
| Welcome! CyberInstaller will now direct you through the installation of the software:<br>AtNfcSoft<br>by AsconTecnologic S.r.l.                                                                               |  |
| Before continuing you should close any open applications (in use<br>files cannot be updated).<br>Click on Exit before closing all running applications, on Next to<br>go on with the process of installation. |  |
| Exit ? Next >                                                                                                    |  |

Premere Next>, il sistema visualizzerà una schermata in cui l'utente potrà indicare la posizione di installazione del programma AtNfcSoft:

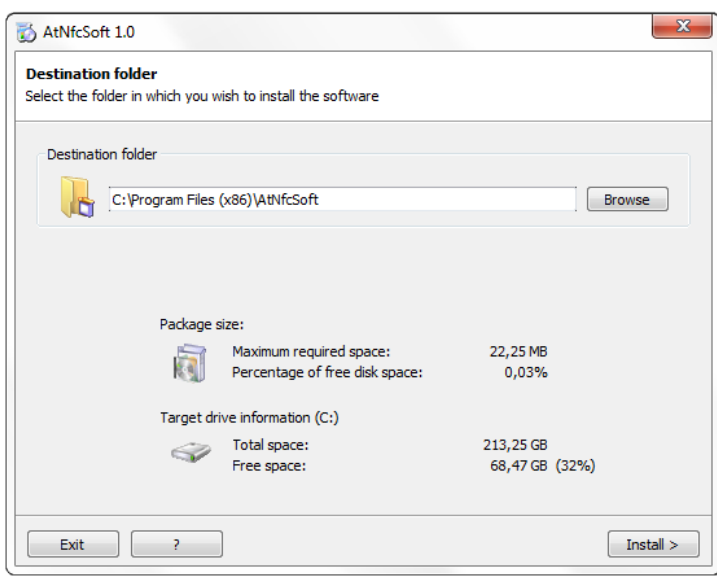

Una volta specificata la posizione di installazione, premere Install> per effettuare l'installazione vera e propria.

 $\triangle$ 

Nel caso il programma AtNfcSoft dovesse essere già presente nel Computer, il sistema visualizzerà una schermata per chiedere all'utente se l'installazione attuale debba essere portata a termine sovrascrivendo l'installazione precedente.

La schermata che segue indica che il processo è terminato:

|                                                             | AtivicSoft 1.0 | <b>-</b>        |
|-------------------------------------------------------------|----------------|-----------------|
| Installation monitor<br>Displaying installation real-time p | rogress        |                 |
| Installation completed successful                           | ly.            |                 |
| <ul> <li>No errors found.</li> </ul>                        |                |                 |
|                                                             |                |                 |
|                                                             |                |                 |
|                                                             |                |                 |
|                                                             |                |                 |
|                                                             |                |                 |
|                                                             |                | Details         |
|                                                             |                | Details         |
|                                                             |                | Details<br>100% |

Premere il tasto <u>End</u> per uscire, sul desktop del sistema viene inserita l'icona di avvio di ATNfcSoft.

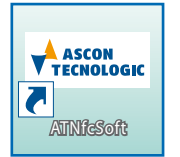

## USO DEL PROGRAMMA

Quando si lancia il programma ATNfcSoft, il PC visualizza una schermata con le impostazioni di default per una PT100 a 2 fili.

|                                       | N) AT NFC SOFT _ X                                                                                                    |
|---------------------------------------|----------------------------------------------------------------------------------------------------|
| Open     Save     Read     Write      | Hardware + 1                                                                                                    |
| Calibration Calibration C - °F Custom | <ul> <li>Error Out</li> <li>Filter</li> <li>Connection</li> <li>(dtobled)</li> <li>(2whos)</li> <li>(3.8 mÅ)</li> <li>(mid)</li> <li>(3 whes)</li> <li>(21 mÅ)</li> <li>(strong)</li> <li>(4 whes)</li> </ul>                                                                               |
| (i) About                             | Min. output         Max. output         OffSet         Gain           1         4,000<br>Min. input         mA         20,000<br>Max. input         0,0<br>Max. input         -c         1,0000<br>%           1         -200,00<br>-c         -200,00<br>-c         -c         1,0000<br>% |
|                                       | Serial number:     00000     ID Device:        Product code:     ATTINOP10101     ID Tag:                                                                                                    |

# 4.1 Come leggere la configurazione attuale di un ATT1

Se si desidera leggere la configurazione di un trasmettitore ATT1, appoggiare la testina sull'unità AFC1 in corrispondenza dell'antenna indicata dal disegno:

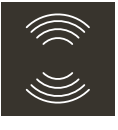

#### Cliccare sul tasto 1 Read

Il sistema visualizzerà la seguente domanda:

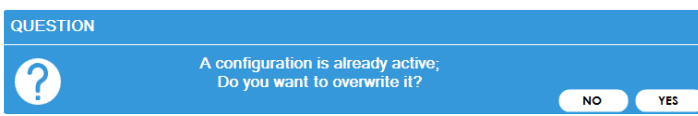

#### Premere <u>YES</u>.

Se la lettura non va a buon fine, verrà emesso il seguente messaggio d'errore:

| F | R | R | o | R |  |
|---|---|---|---|---|--|
| - |   |   | ~ |   |  |

| $\bigcirc$ | Error during device identification |    |
|------------|------------------------------------|----|
|            |                                    | ОК |

In questo caso procedere come segue:

- 1. Assicurarsi che l'unità NFC posta sopra l'AFC1 sia una ATT1;
- 2. Scollegare e ricollegare l'AFC1;
- Rimuovere l'ATT1 dall'AFC1 e riposizionarlo in maniera corretta;
- 4. Rilanciare l'azione di lettura.

Quando la lettura va a buon fine il sistema visualizza:

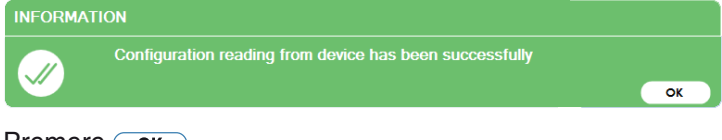

Premere **ok**.

Il sistema tornerà alla pagina principale mostrando le nuove impostazioni:

|          | ASCON       |            |                                                                    | N) AT NFC                                                        | SOFT                      | _ >                                      | K |
|----------|-------------|------------|--------------------------------------------------------------------|------------------------------------------------------------------|---------------------------|------------------------------------------|---|
| F        | Open        | *          | Hardware +                                                         | Input                                                            | Probe                     | TC I V                                   |   |
| •        |             |            |                                                                    | ě ě                                                              | TC                        | ici v                                    |   |
| <u>+</u> | Read        |            | V+ TC                                                              | 0<br>0                                                           | mV<br>OHM                 |                                          |   |
| -        | Calibration | <b>1</b> . | Error Out                                                          | Filter                                                           | Connection                | Cold junction                            |   |
|          | °C - °F     |            | absent                                                             | disabled                                                         | 2 wires                   |                                          |   |
| •<br>•   | Custom      |            | 21 mA                                                              | strong                                                           | 4 wires                   |                                          |   |
| 1        | About       | ×          | Min. output<br><u>4,000</u> mA<br>Min. input<br><u>-200,00</u> c   | Max. output<br><u>20,000</u> mA<br>Max. input<br><u>800,0</u> cc | OffSet                    | Gain <ul> <li><u>1,0000</u> %</li> </ul> |   |
|          |             | ±!         | Serial number: 2324<br>Product code: ATT1NF0<br>File open: ATT1NF0 | i di<br>•••••••                                                  | Device: 8F60E0026<br>Fag: |                                          |   |

# 4.2 Come leggere una configurazione salvata nel computer

Se si desidera leggere una configurazione salvata nel PC, operare come segue:

1. Premere 📊 Open, il display visualizzerà il menu Apri:

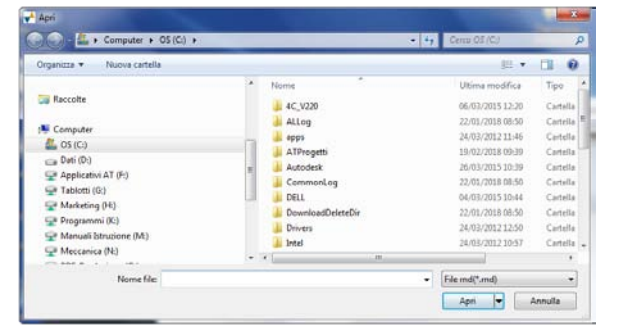

- 2. Selezionare la posizione (disco/direttrice) in cui è memorizzata la configurazione desiderata.
- 3. Selezionare il file della configurazione desiderata e premere Apri 💌
- **4.** Il sistema tornerà alla pagina principale mostrando le nuove impostazioni:

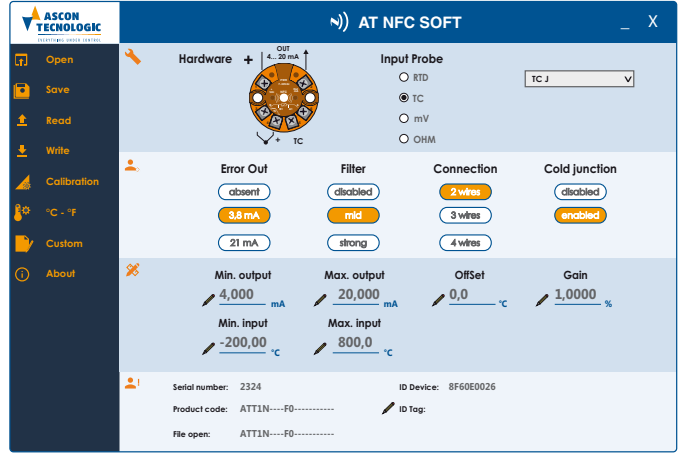

Nota: Nel riquadro in basso il sistema visualizza il nome del file caricato.

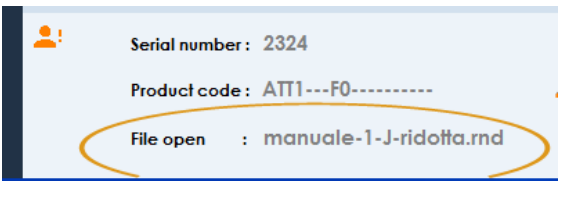

## 4.3 Impostazioni alla prima attivazione

Alla **prima attivazione del programm**a è consigliabile eseguire alcune impostazioni di base.

#### 4.3.1 Calibrazione

Per fare questo, premere **A calibration**, il sistema presenterà la maschera con cui l'utente potrà selezionare il tipo di correzione che desidera effettuare (le due selezioni sono mutuamente esclusive). Al termine si prema **Exit**.

| System Error Correction        |
|--------------------------------|
| Select 2 Point Calibration     |
| Off                            |
| Select Gain OffSet Calibration |
|                                |
| EXIT                           |

A seconda della scelta effettuata la pagina principale riporterà nell'area dei dati numerici:

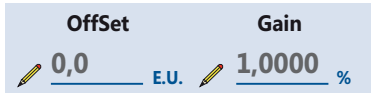

In cui l'**OffSet** è un valore costante applicato a tutto il campo di ingresso mentre il guadagno (**Gain**) è un fattore moltiplicativo applicato alla curva di linearizzazione. Oppure:

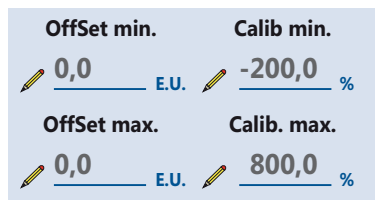

Che permette di modificare la calibrazione definendo un **OffSet** applicato al punto di inizio scala che si desidera usare ed un secondo **OffSet** applicato al punto di fondo scala.

## 4.3.2 Selezione dell'unità di temperatura

Dalla schermata principale, si clicchi su **Proprio per accede**re al menu con cui l'utente potrà selezionare l'Unità di misura che desidera utilizzare (le due selezioni sono mutuamente esclusive). Al termine si prema **Exit**.

| Unit of measurement       |  |  |  |
|---------------------------|--|--|--|
| Select Celsius Degrees    |  |  |  |
|                           |  |  |  |
| Select Fahrenheit Degrees |  |  |  |
| Off                       |  |  |  |
| EXIT                      |  |  |  |

## 4.4 Come modificare una configurazione

La pagina principale visualizza tutti i parametri impostabili.

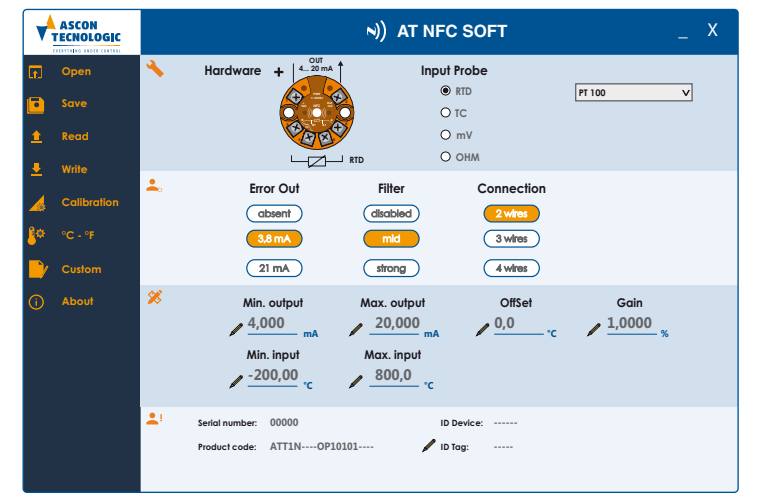

In particolare, nella parte alta è possibile selezionare la famiglia di sonde che si desidera utilizzare ed il tipo specifico.

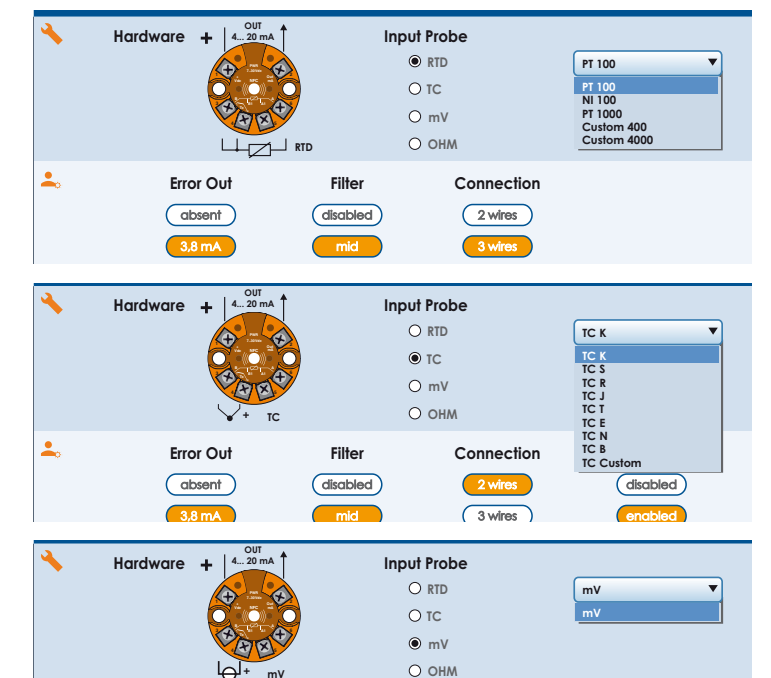

oppure

| Aardwar | e + 4 20 mA | Input Probe |           |
|---------|-------------|-------------|-----------|
|         |             | O RTD       | Pot 400 🔻 |
|         |             | O TC        | Pot 400   |
|         | (ABB)       | O mV        | F01 4000  |
|         | L POT       | OHM         |           |

In tutti i casi il disegno sulla sinistra riporta anche il cablaggio corretto per la selezione effettuata.

Nella parte centrale superiore troviamo le impostazioni relative all'ingresso:

| Error Out | Filter   | Connection | Cold junction |
|-----------|----------|------------|---------------|
| absent    | disabled | 2 wires    | disabled      |
| 3,8 mA    | mid      | 3 wires    | enabled       |
| 21 mA     | strong   | 4 wires    |               |

#### Dove: Error output

Cconsente di definire il segnale di uscita del trasmet-

titore quando viene rilevato un segnale di ingresso errato (rottura sensore o fuori campo).

Filter Questo è un filtro del primo ordine applicato all'ingresso di misura dove:

Disabled: Nessun filtro;

*Mid*: (medio) equivale a 2 secondi;

Strong:(forte) equivale a 4 secondi.

#### Connection

Per le misure con PT100, Ni100 e potenziometro  $400\Omega$ è possibile selezionare il tipo di collegamento che si desidera utilizzare. Il disegno, appena sopra, indicherà il collegamento corretto.

**Nota:** Per la PT 1000 e il potenziometro 4000 ( $\Omega$ ) il collegamento è solo 2 fili.

#### Could junction

Definisce se è attiva o no la compensazione del giunto freddo durante una misura da termocoppia. La compensazione del giunto freddo è visualizzata quando è stato selezionato un ingresso da Termocoppia (TC).

Nota: La compensazione del giunto di riferimento deve essere esclusa quando:

- Viene fatta una misura differenziale tra 2 termocoppie;
- Quando si utilizza la selezione TC Custom per linearizzare un segnale di ingresso in mV.

Nella parte centrale inferiore troviamo le impostazioni relative all'uscita:

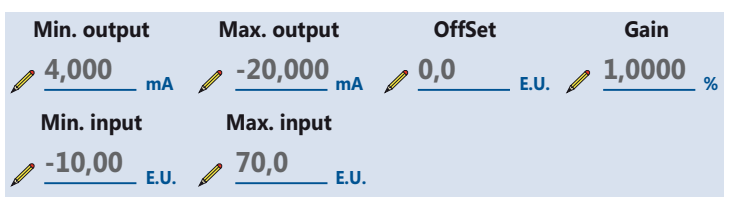

Dove:

#### Min. output

Definisce l'inizio scala elettrico di ritrasmissione. Nota: Questo valore non può essere inferiore a 4 mA. Max. output

Definisce il fondo scala elettrico di ritrasmissione. Nota: Questo valore non può essere superiore a 20 mA. Min. input

Definisce il valore del campo di ingresso associato al valore di "*Min.output*" programmato.

#### Esempio

Misuro una temperatura con PT100 a 3 fili, il cui campo di ingresso va da -200 a +800°C.

L'unità di controllo a cui lo collegherò è un vecchio modello con campo di ingresso 4-20 mA a cui corrisponde una misura visualizzata che va da 0 a 500°C. Tramite questo parametro posso fare in modo che al valore "*Min. output*" (che nel nostro esempio è 4 mA) corrisponda la misura di 0°C (Min. input 0°C invece dei -200°C di default).

#### Max. input

Definisce il valore del campo di ingresso associato alla "**Max. output**" programmata.

Continuando l'esempio del parametro precedente, posso associare all'uscita 20 mA (Max output = 20 mA) un segnale misurato di 500°C (Max. input = 500°C).

I parametri Offset e Gain sono definite al paragrafo 4.3. Per modificare i valori cliccare sull'icona / ed inserire i valori desiderati.

Nella parte inferiore troviamo le informazioni sull'unità ATT1

in fase di programmazione ossia:

| Serial number : | 2324                    |   | ID Device : | 8FB60E0026 |
|-----------------|-------------------------|---|-------------|------------|
| Product code :  | ATT1F0                  | 1 | ID Tag :    | test 1     |
| File open :     | manuale-1-J-ridotta.rnd |   |             |            |

#### Dove:

#### **Serial Number**

È il numero di serie dell' ATT1;

#### Product code

È il codice d'ordine del prodotto;

#### File open

Se è stata letta una configurazione salvata, questo campo indica il nome del file letto;

#### **ID Device**

È l'equivalente del numero di serie ma è relativo solo al micro dell'NFC.

#### ID Tag

È un nome (max. 20 caratteri) che può essere assegnato all'unità (spesso usato per indicare la posizione dell'unità nell'impianto).

## 4.5 Come salvare nel PC la configurazione appena preparata

Cliccare sull'icona 🔁 save , il PC visualizzerà

| · · · · · · · · · · · · · · · · · · ·                                                                   | carlop + Desktop + AtNfcSoft_DATI + |                  | oft_DA11         |
|----------------------------------------------------------------------------------------------------|-------------------------------------|------------------|------------------|
| rganizza 🔻 Nuova cartella                                                                               |                                     |                  |                  |
| 🎍 Marketing (sistema-156)                                                                               | ^ Nome                              | Ultima modifica  | Тіро             |
| <ul> <li>Progetti (sistema-156)</li> <li>Quality (sistema-156)</li> <li>Creative Cloud Files</li> </ul> | 🍌 test-13-4-18                      | 13/04/2018 11:06 | Cartella di file |
|                                                                                                    | versione 13-4-18                    | 13/04/2018 09:00 | Cartella di file |
|                                                                                                    | Versione 16-4-18                    | 16/04/2018 10:17 | Cartella di file |
| 📜 Raccolte                                                                                              | Versione 17-4-18                    | 17/04/2018 12:42 | Cartella di file |
|                                                                                                    | Versione dell'11-4-18               | 12/04/2018 10:47 | Cartella di file |
| Constant                                                                                                | ATT1N0P10101rnd                     | 03/04/2018 11:31 | File RND         |
| Computer                                                                                                | curva-equipercentage.rnd            | 09/04/2018 15:55 | File RND         |
| - Det (D)                                                                                               | curva-equipercentage_2.md           | 11/04/2018 07:08 | File RND         |
|                                                                                                    | III                                 |                  |                  |
| Nome file: ATT1N0P1010                                                                                  | 01rnd                               |                  |                  |
| Salva come: File rnd(*.rnd)                                                                             |                                     |                  |                  |

Selezionare la posizione in cui desidera salvare la configurazione ed assegnare un nome al file e premere <u>Salva</u>.

## 4.6 Come inviare la configurazione ad un trasmettitore ATT1 (o più)

Dopo aver preparato la configurazione, cliccare su <u>virie</u>, verrà visualizzata la seguente schermata:

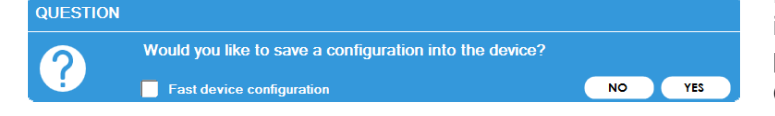

## 4.6.1 Trasferire la configurazione su un solo ATT1

Per trasferire la configurazione attualmente in memoria ad un unico ATT1, cliccare su <u>YES</u> senza abilitare la configurazione rapida dei dispositivi:

Fast device configuration

Se il trasferimento va a buon fine il PC visualizzerà:

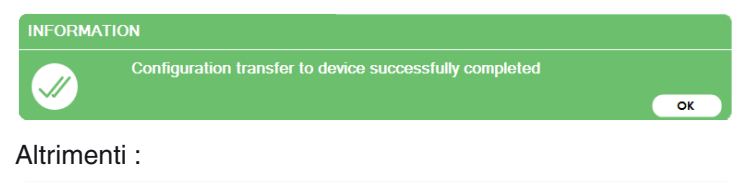

## ERROR Error during device identification

In questo caso procedere come segue:

- 1. Assicurarsi che l'unità NFC posta sull'AFC1 sia un ATT1;
- 2. Scollegare e ricollegare l'AFC1;
- Rimuovere l'ATT1 dall'AFC1 e riposizionarlo in maniera corretta;
- 4. Rilanciare l'azione di scrittura.

## 4.6.2 Trasferire la configurazione su più ATT1

Abilitare la configurazione rapida dei dispositivi cliccando sulla casella e facendo comparire il segno di spunta.

✓ Fast device configuration

Poi premere <u>YES</u>. Il PC visualizzerà:

| Multiple Devices<br>Configuration |             |  |  |
|-----------------------------------|-------------|--|--|
| Production                        |             |  |  |
| Written Ok                        | Not written |  |  |
| 14                                | 0           |  |  |
| 2                                 | 2           |  |  |
|                                   |             |  |  |
|                                   |             |  |  |
| E                                 | EXIT        |  |  |

Dove sono indicate le scritture andate a buon fine e quelle che hanno dato errore.

Appoggiare l'unità da programmare in corrispondenza del disegno:

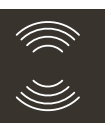

Dopo qualche secondo il contatore delle scritture dovrebbe incrementarsi, rimuovere l'unità appena programmata e passare alla successiva.

Quando una scrittura genera errore il PC visualizzerà:

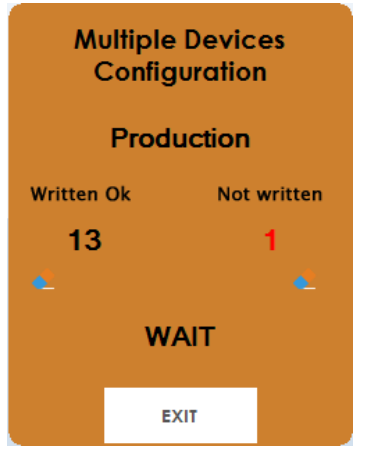

Rimuovere l'unità e passare alla successiva.

- Nota: Il programma mantiene temporaneamente memoria dell'ultimo numero di serie a cui ha trasferito la configurazione onde evitare di riscrivere continuamente la
- stessa unità. Per azzerare i contatori premere **e**.

Al termine delle operazioni premere EXIT.

#### 5 LINEARIZZAZIONI CUSTOM

## 5.1 Quando utilizzare le linearizzazioni custom

Quando si utilizza un sensore non normalizzato oppure non comune, ci si scontra spesso con la possibilità di farlo "*dialogare*" con unità standard che non siano fornite dallo stesso fornitore del sensore.

#### Esempio:

a termocoppia W5 (0... 2300°C) non è molto comune e potrebbe non essere prevista dalla strumentazione che si desidera utilizzare. Memorizzando in un ATT1 la tabella mV/°C di questa termocoppia è possibile interfacciare la W5 a qualsiasi strumento (fornito di ingresso 4-20 mA) di qualsiasi costruttore.

# 5.2 Come si prepara una linearizzazione custom?

L'ATT1 è in grado di eseguire 4 tipi di misure: TC, RTD, mV e Ohm ma la differenza tra la misure da TC e quella in mV consiste nella misura del giunto freddo che nella misura in mV non deve essere misurato o sottratto al valore di ingresso. Un discorso simile vale per la misura da RTD che in pratica è una misura in Ohm ( $\Omega$ ).

#### Per queste ragioni le custom previste sono solo 3:

- TC Custom (che senza compensazione del giunto freddo diventano mV);
- RTD custom 400 (400 $\Omega$  fondo scala);
- RTD custom 4000 (4000 $\Omega$  fondo scala).

Per preparare una linearizzazione custom bisogna, prima di tutto, selezionare il tipo di ingresso da linearizzare seguendo le seguenti regole:

- 1. Per linearizzare una TC, selezionare un ingresso da TC ed il tipo TC Custom. Assicurarsi che la compensazione del giunto di riferimento sia selezionato e cliccare su
- Per un ingresso in mV, selezionare un ingresso da TC ed il tipo TC Custom. Assicurarsi che la compensazione del giunto di riferimento sia ESCLUSA e cliccare su regrossor;
- 3. Per linearizzare una RTD, selezionare un ingresso tipo

RTD e scegliere tra custom 400 e 4000 in funzione del valore massimo che assegneremo ai punti della tabella di linearizzazione. Se si è scelta una custom 400, seleziona-re il tipo di collegamento (2, 3 o 4 fili). Cliccare su Custom;

4. Per linearizzare una Resistenza variabile, selezionare un ingresso tipo RTD e scegliere tra custom 400 e 4000 in funzione del valore massimo che assegneremo ai punti della tabella di linearizzazione. Se si è scelta una custom 400, selezionare il tipo di collegamento (2, 3 o 4 fili). Cliccare su Custom;

In tutti i casi il PC visualizzerà una finestra simile alla seguente.

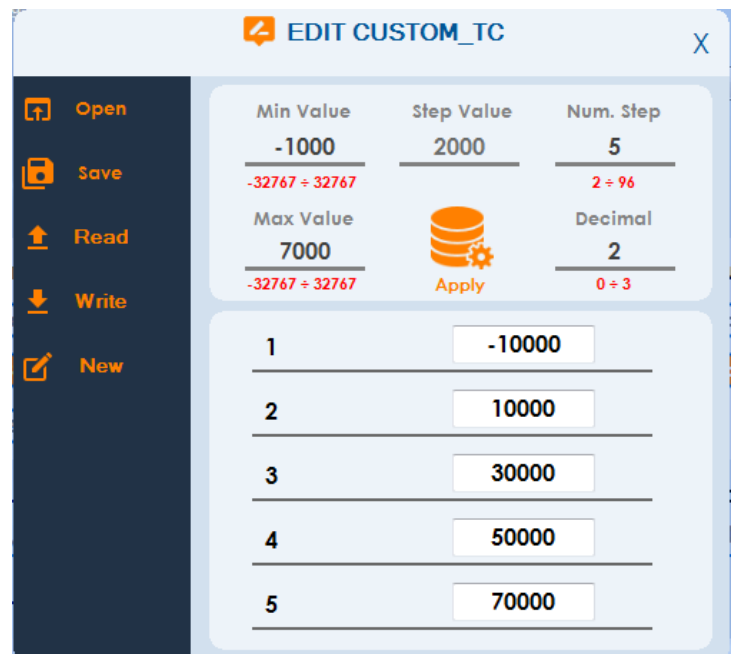

La finestra è divisa in 3 aree:

- **1.** Dati relativi all'uscita (parte lineare);
- 2. Tabella della misure riferite ai punti prefissati per l'uscita (ingresso non lineare);
- 3. Ae azioni (salva, leggi, scrivi, ecc.).

Di seguito, per rendere più chiari i passaggi, riporteremo un esempio relativo ad una TC (tipo W5), ma la logica è la stessa per i diversi tipi di sensore.

- A Per definire una linearizzazione custom operare come segue:
- A.a.1 Indicare nel parametro [Min. Value] l'inizio scala utilizzato (nel nostro esempio 0°C).
- Nota: Il valore da riportare in questo campo deve essere moltiplicato per 10:
- A.a.2 Indicare nel parametro [Max. Value] il fondo scala che si desidera utilizzare (nel nostro esempio: 2000°C).
- Nota: Il valore da riportare in questo campo deve essere moltiplicato per 10 (quindi per il nostro esempio Max. Value = 20000).
- A.a.3 Indicare quanti decimali useremo nella visualizzazione (nel nostro caso 20000 = 2000.0 quindi 1 decimale).

A.a.4 Definire il numero di punti di calibrazione che inseriremo nella tabella.
Nel nostro esempio impostiamo 41 punti (numero di segmenti + 1). Vi ricordiamo che per dividere un elemento in 3 segmenti, dobbiamo definire 4 punti ossia: inizio, primo intermedio, secondo intermedio, fine.

A.a.5 Cliccare sull'icona

Il programma calcolerà automaticamente il valore del

parametro [Step Value] che indica la "distanza" tra i punti di calibrazione da inserire nella tabella. Per il nostro esempio, il programma calcola che i punti di calibrazione dovranno essere distanziati di 500 (valore che deve essere diviso per 10 per indicare l'unità ingegneristica) quindi ogni 50.0°C. Il programma prepara anche la tabella (vuota) in cui inserire i valori.

A.b. Il primo valore della tabella deve essere il valore in microvolt generato dalla TC in corrispondenza del valore di inizio scala (nel nostro esempio, 0 μV). Gli altri valori rappresentano il valore in μV generato dalla TC quando la temperatura della TC è pari a (valore di inizio scala) + ([Step Value]) \* [(n° step)-1]. Per il nostro esempio il punto 2 (secondo) diventa: 0 + (50.0)\*(2 - 1) = 50°C

In questa logica lo step 20 riporterà i  $\mu$ V a: 0 + 50 \* (20 - 1) = 50 \* 19 = 950°C

A.c Dopo aver inserito tutti i valori nella tabella è possibile salvare la linearizzazione sul disco pel PC cliccando su 🖻 save e/o trasferire la linearizzazione ad una testina cliccando su 👱 write.

Trasferita la linearizzazione alla testina è necessario tornare alla pagina principale, selezionare la misura custom (nel nostro esempio la TC Custom) e inviare questa configurazione alla ATT1.

La nuova configurazione diventerà attiva alla successiva accensione della ATT1.

Per le sole termocoppie è necessario che la tabella di linearizzazione contenga i valori da attribuire alla misura del giunto freddo della TC specifica.

Esempio:

Come secondo esempio diciamo di dover trasmettere una posizione (o 300 mm) misurata tramite un potenziometro non lineare da  $250\Omega$  fondo scala. Min Value = 0 ( $\Omega$ ); Max. Value = 30000 ( $\Omega$ ); Deciml = 2; Numero di Step = 21; Ne deriva un Step Value = 1500 (15 mm); Nella tabella inserisco la resistenza misurata ogni 15 mm in decimi di  $\Omega$ .